### **RMC70 MOTION CONTROLLER**

RMC70 运动控制器

# STARTUP GUIDE

# 启动指南

With wiring diagrams

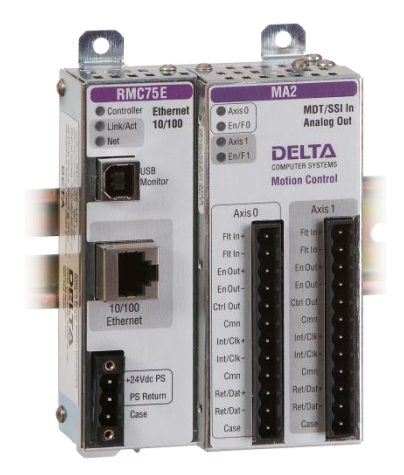

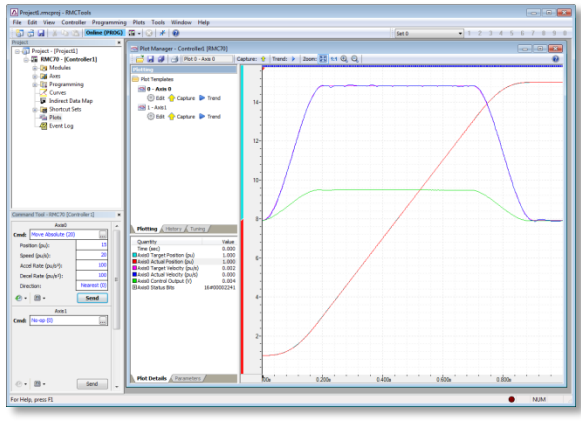

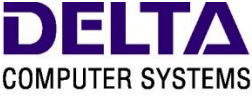

Motion Control and More

### Where to Get Help 得到帮助处

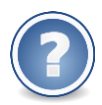

Video Tutorials 看视频自学

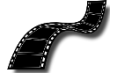

In RMCTools, on the Help menu, click Video Tutorials.

#### RMCTools Help RMCTools 帮助 F1 菜单

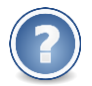

In RMCTools, on the Help menu, click Help Topics.

#### Forum 论坛

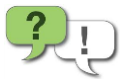

forum.deltamotion.com

#### Delta Technical Support Delta 技术支持

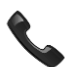

Phone: +1-360-254-8688

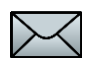

Email: support@deltamotion.com

### Contents

|   | $\bigcup$ |
|---|-----------|
| 2 |           |

| Step 1: Add Expansion Modules 添加扩展模快2       |
|---------------------------------------------|
| Step 2: Mounting 安装3                        |
| Step 3: Wiring 连线4                          |
| Step 4: Install RMCTools 安装 RMCTools 软件 5   |
| Step 5: Connect RMC to PC 连接 RMC 到 PC 6     |
| Step 6: Start a New Project 建立一个新项目7        |
| Step 7: Define the Axes 定义轴11               |
| Step 8: Test an Actuator 测试执行器13            |
| Step 9: Test Feedback Device 测试反馈装置16       |
| Step 10: Scale and Offset 比例和偏置20           |
| Step 11: Set the Output Polarity 设置输出极性 21  |
| Step 12: Tuning 调试优化 22                     |
| Continuing the Motion Application 运动应用继续 25 |
| Diagnostic Tools 诊断工具27                     |
| Appendix A: Wiring 接线28                     |
| Appendix B: Mounting Dimensions 安装尺寸 43     |
| Appendix C: Agency Compliance 国际标准          |

EN Version 4.00, January 17, 2019 Copyright © 2019, Delta Computer Systems, Inc.

# Step 1: Add Expansion Modules 添加扩 展模快

在添加扩展模块之前,切断 RMC 电源。也包含每个模块中.

扩展模块可以按任意顺序添加。但不要添加超过 4 个扩展模块。 每个 RMC75 不能安装两个以上的 Q2 模块.

1. 拧下4颗螺丝

拆下 RMC70 顶部和底部右侧的 4 个十字螺钉.

2. 安装扩展模块

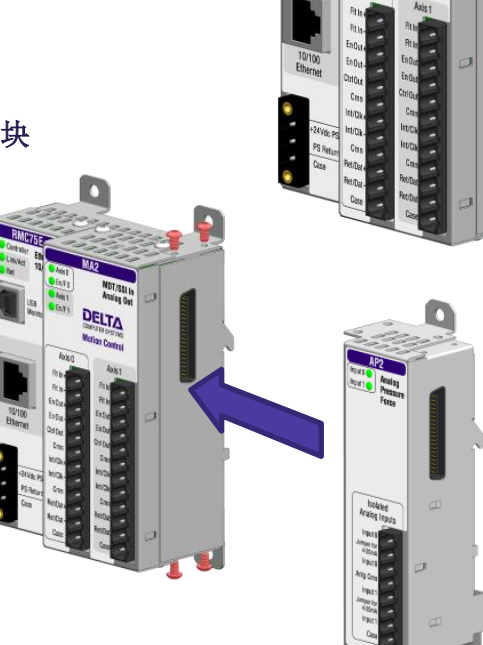

3. 重新安装 4 颗螺丝

### Step 2: Mounting 安装

RMC 应垂直安装在垂直表面上,以便通风孔位于顶部和底部.

#### Mounting Options 安装选项

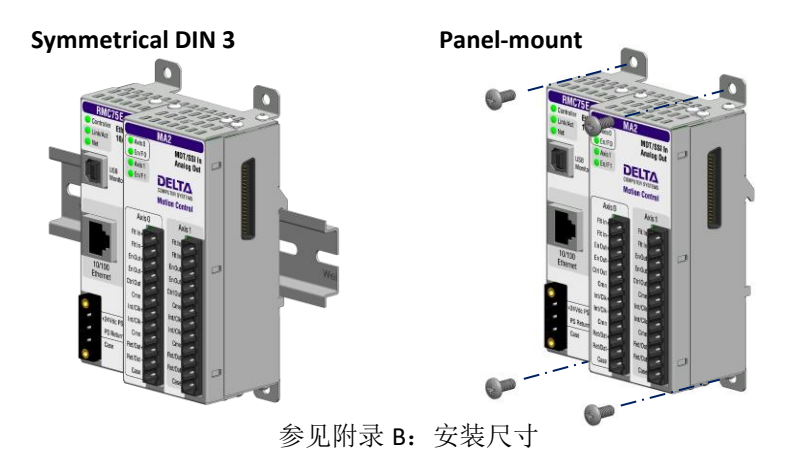

#### Clearance 间隙

上下的间隙量取决于最高环境温度:

| Ambient Temperature |             | Clearance      |  |
|---------------------|-------------|----------------|--|
| 122 - 140°F         | (50 - 60°C) | 3 in. (7.6 cm) |  |
| 86 - 122°F          | (30 - 50°C) | 2 in. (5.1 cm) |  |
| Less than 86°F      | (30°C)      | 1 in. (2.5 cm) |  |

#### Grounding 接地

确保正确安装 RMC 接地线。如果安装在 DIN 导轨上,则 RMC 将接通 DIN 导轨。 RMC 外壳与其外壳引脚电连接.

## Step 3: Wiring 接线

根据附录 A: 接线中的说明连接 RMC,执行器和反馈设备.

有关扩展模块接线,请参阅本手册的接线图或使用 RMCTools 帮助 F1。有关通讯接线,请参阅 RMCTools 的帮助 F1.

#### Note: 连接任何电线之前,请断开 RMC 电源.

| Wiring Topic   |                    | Page |
|----------------|--------------------|------|
| General Wiring | Information 基本接线信息 | 29   |
| Power 电源       |                    | 30   |
| MA Modules     | 控制输出, 启用输出, 故障输入   | 31   |
| MA 模快          | SSI 传感器            | 32   |
|                | 启动/停止或 PWM 传感器     | 34   |
| AA Modules     | 控制输出, 启用输出, 故障输入   | 31   |
|                | 电压反馈传感器            | 37   |
|                | 电位器                | 38   |
|                | 电流反馈传感器            | 38   |
| QA Modules     | 控制输出,启用输出,故障输入     | 31   |
|                | 正交编码器(A, B, Z)     | 40   |

# Step 4: Install RMCTools 安装 RMCTools 软件

#### Download 下载

- 1. Go to http://www.deltamotion.com/dloads/
- 2. 选择 RMC70 或 RMC150 类别, 然后选择软件类别.
- 3. 根据您计算机的需要选择 RMCTools 32 位或 64 位版本.
- **4.** 运行 rmctoolsinstall32.exe 或 rmctoolsinstall64.exe 文件并按照 说明进行操作.

#### Start RMCTools 开始 RMCTools

在 Windows 的 Start 菜单上,选择所有程序,然后选择 RMCTools.

| PC Requirements   |                                      |
|-------------------|--------------------------------------|
| Operating System* | Windows <sup>®</sup> XP/Vista/7/8/10 |

\*Windows XP requires Service Pack 2 or newer.

# Step 5: Connect RMC to PC 连接 RMC 到 PC

#### RMC75E

USB Cable 将标准的 A 到 B USB 电缆连接到 PC 和标有 USB 的 RMC75E 端口.

这种类型的 USB 电缆用于 PC 外围设备, 如打印机,并可在任何销售电子产品的商 店使用。

#### 或者,使用以太网线

将以太网线连接到 RMC75E 和 PC 或以太网接口。 RMC75E 支持直通和交叉电线.

#### RMC75S or RMC75P

连接串行电缆

将零调制解调器, DB-9, 母-母电缆连接到 RMC75 RS-232 端口, 并连接到 PC 上的串行端口.

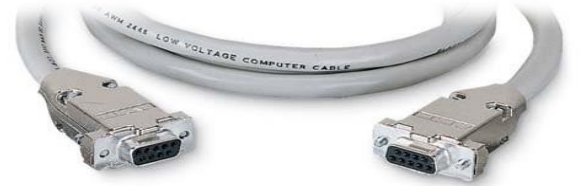

如果自己制作的电缆,则必须跨接引脚 2 和 3,引脚 5 必须是直通的.

### Step 6: Start a New Project 新项目建立

- 1. 启动 RMCTools.
- 2. 在"Startup"对话框中 ,选择"Create a New Project",然后单 击"OK". @ Create a New Project @ Create a New Project
- 3. 输入 Project name 项目名称,然后单击 Finish 完成.

|               |          | New Project Wicard                                                                                                    |   |
|---------------|----------|----------------------------------------------------------------------------------------------------|---|
|               |          | Welcome to the New Project Wizard<br>This sizerd will guide you through creating a new project.                                                                                                    |   |
|               |          | A project is a container that holds the complete information for one or more<br>controllary. <u>Field</u> environment are also use the unit the instantial extension.<br>Project Name: Project<br>Project Total - Solary Links a second |   |
|               |          | Create a sub fister for this project.                                                                                                    |   |
| Project Name: | Project1 | ct will be saved and<br>1 (bartoon (beaktop (Project) mopro)                                                                                                    |   |
|               |          | Author:                                                                                                    |   |
|               |          | Start the New Controller Wizard after this wizard is finished.                                                                                                    |   |
|               |          | < Book Preish Cancel He                                                                                                    | p |
|               |          |                                                                                                    |   |

4. 在新建控制器向导中, New Controller Wizard 选择自动检测控制器 Welcome to the New Controller Wizard This wizard will guide you through adding a new RMC controller to your project (Automatically Detect Type in a name for the controller in the text box below. The name is used throughout RMCTools to refer to the module, but does not affect the controller functionality in Controller)信息,然后单 any way. Controller Name: 击下一步. ng the rest of the co ler informatio Automatically Detect the Controller Information oller and automat The wizard will o basic controller Manu Confi ure the Cont oller Info The Wizard will guide you through manually entering the basic controller information. Use this method if the controller is not available. Automatically Detect the Q Alizard will o <Back Next > Cancel Help

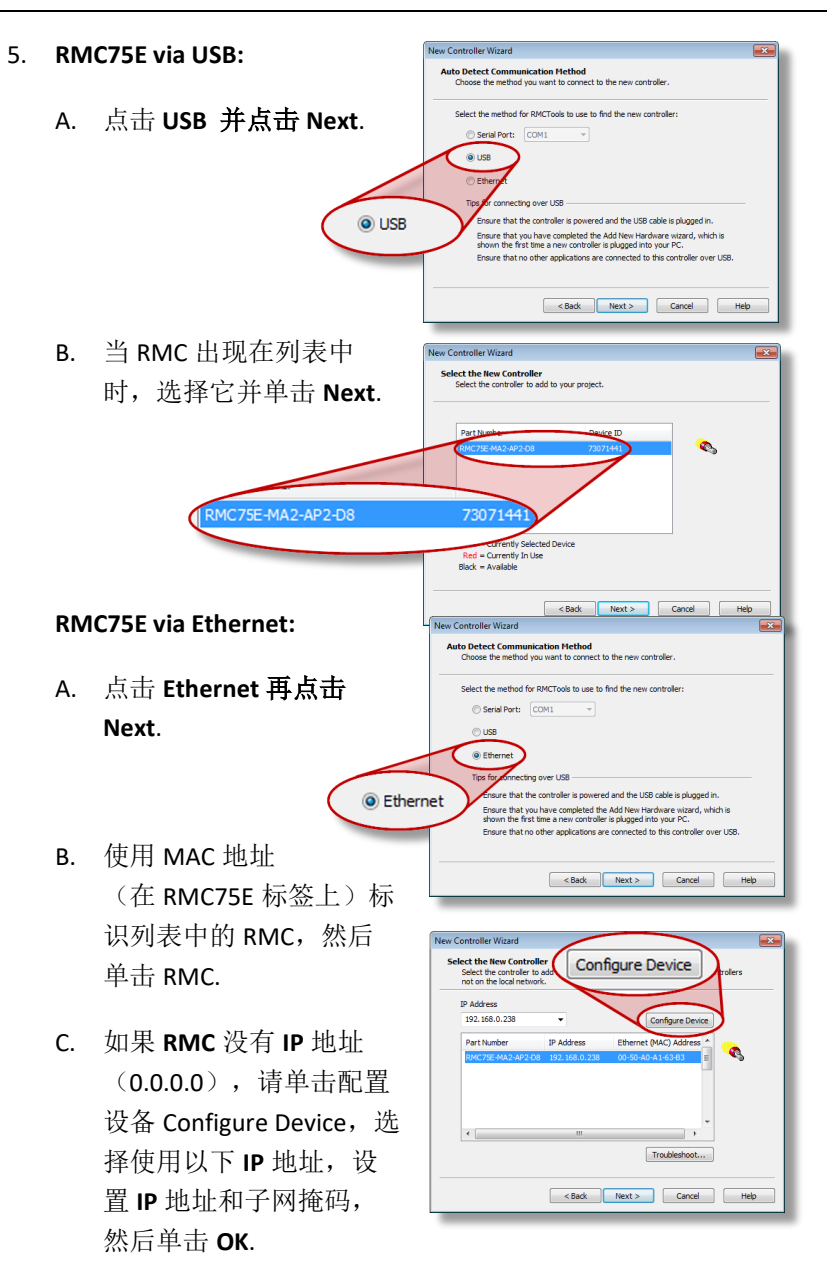

D. Click Next.

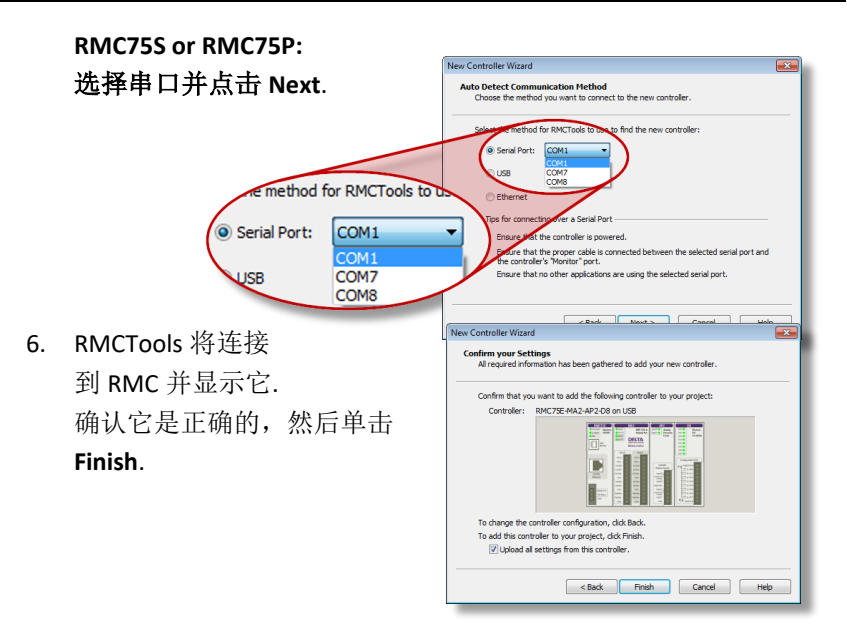

现在显示工具栏 Online (PROG).这意味着 RMCTools 正在与控制器进行通信.

#### Project Pane

项目窗格包含项目中的所有项 目。使用"Project"窗格浏览整 个项目.

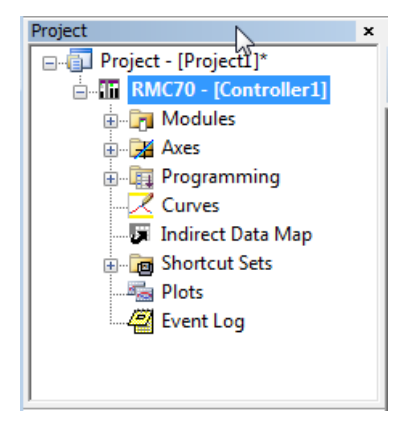

#### Saving Settings 保存设置

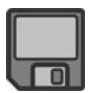

在整个启动过程中,请确保保存所做的配置更改或可能丢失!

#### 1. Save RMCTools Project

在文件菜单 File Menu 上,单击 Save.

#### 2. Update Flash

在控制器菜单 Controller 上,单击 Update Flash.

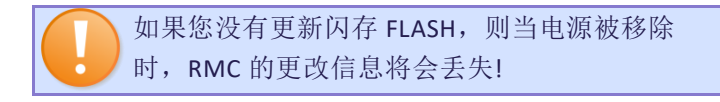

#### 3. Repeat Often

确保经常保存和更新闪存 Flash 以防止数据丢失.

**Tip:** 在文件菜单 Flie 中,单击保存并更新 Save&Update Flash 以同时执行这两个操作.

### Step 7: Define the Axes 定义轴

要使用直接输入或输出,必须将其分配给内部软件轴。 RMC 从分 配开始的默认轴,很有可能需要更改.

Note: 在项目开始时对轴进行定义是必须的的。稍后对轴进行重大 更改可能会导致轴参数丢失.

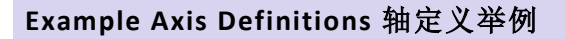

#### Position Control Axis 位置控制轴

一个控制输出\_Control Output, 一个位置输入(Positon input).

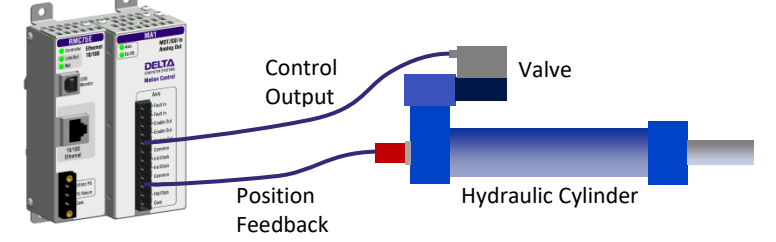

位置-力控制轴(单轴的所有部分)

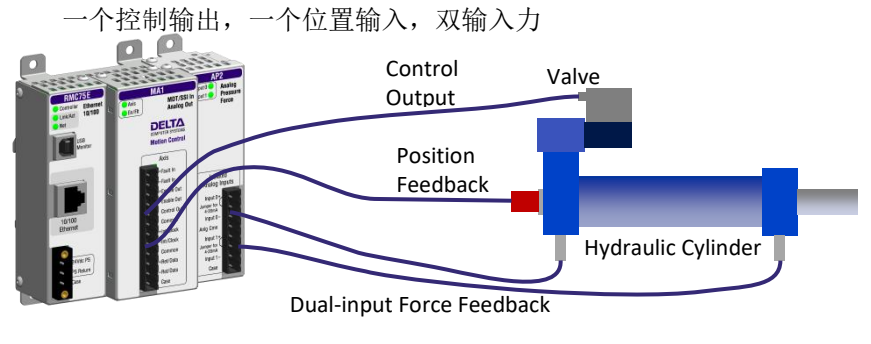

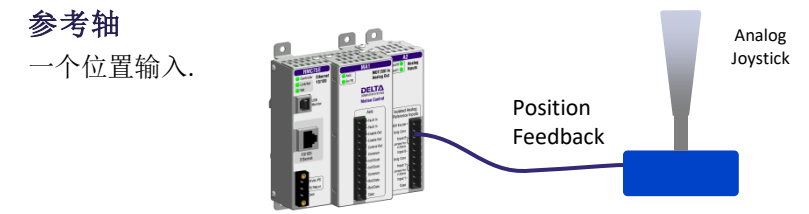

#### View Axis Definitions 查看轴的定义

 在 Project tree 展开 Axes 文件夹 双击 Axis Definitions.

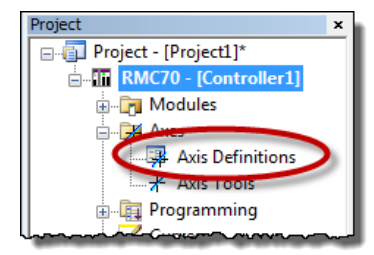

2. Axis Definitions 对话打开:

该列表显示由软件赋 予的轴。 要查看分配 的硬件,请单击列表 中的一个轴。

分配给该轴的硬件将 在图像中突出显示.

|               |                                                                                                    | and a real of the real pupper | to o total or - dAtto.    |        |
|---------------|----------------------------------------------------------------------------------------------------|-------------------------------|---------------------------|--------|
| Axis          | Type                                                                                                    | Primary Input                 | Secondary Input           | New    |
| 📕 0 - [Axis0] | Position-Pressure Control                                                                                                    | MOT/SSI                       | Analog                    | Change |
| - ivostj      | Position Pressure Control                                                                                                    | MUTJOOL                       | Analog                    | * • X  |
|               | The second second secon |                               | ixis0" Control Output     |        |
|               | att DELTA                                                                                                    |                               | ixis0" Secondary Input    |        |
|               | An1 An1                                                                                                    | - A                           | ssigned to any other axis |        |
| 10 Million    |                                                                                                    |                               |                           |        |
| 0 0           |                                                                                                    |                               |                           |        |

#### Edit Axis Definitions 修改轴的定义

使用"轴定义"Axis Definition 对话框更改轴定义:

- 点击 New 添加轴.
- 点击 Change 编辑所选择的轴.
- 点击 🔀 删除轴.

如果您需要对轴定义进行重大更改,请首先删除所有轴,然后创 建新轴.

更多信息,请单击 F1 帮助健.

### Step 8: Test an Actuator 测试执行器

您现在将测试执行机构,如液压阀或电机。 您将使用直接输出 (Direct Output)指令向执行器发送电压。 执行器必须已经连接到 RMC.

谨慎使用直接输出 DIRECT OUTPUT 指令! RMC 的安全保 护功能会不起作用!

故障控制器按钮

如果运动出现问题,请准备通过单击工具栏上的故障控制器 Fault

A Project1.rmcproj\* - RMCTools

RMC70 - [Controller1]

File Edit View Controller Programming

🛅 🧰 🔒 👗 📭 🏦 Online (PROG)

Controller 或按下键盘 上的 Ctrl + K 快速停止 轴.

1. 检查机器并确保轴可以安全地在两个方向上移动.

Project

2. 在 Project tree, 双击 Axis Tools.

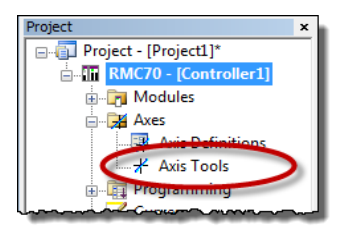

×

.

Window

2

在 Axis Status Registers 里, 在 Axis Tools - Controller1 [RMC70] 3. 🗹 Auto Refresh 🛛 🔹 🤺 🔹 🔂 💷 Basic tab, 注意 Control Output. Axis Status Registers Register Axis1 Command Position (pu) -0.000 9 999 Target Position (pu) -0.000 9.999 它应当为0. Actual Position (pu) -0 000 0 000 Command Velocity (pu/s) 0.000 -0.000 Target Velocity (pu/s) 0.000 -0.000 1.000 -0.000 Control Output (V) 0.000 0.000 16#00003244 or Bits 00000 16#00000040 Control Output (V) 0.000 Basic All

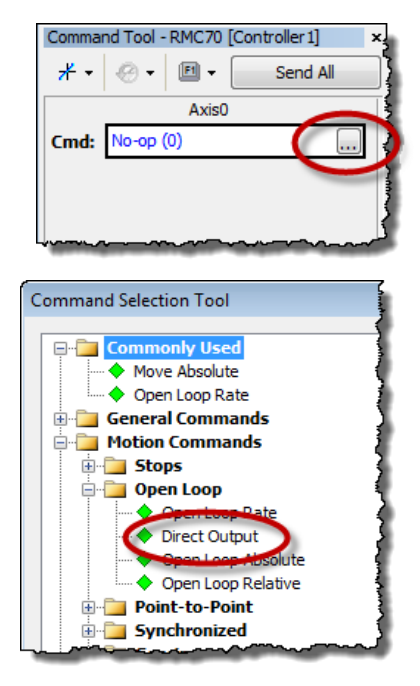

 浏览 Motion Commands, 随后 Open Loop. 选择 Direct Output 指令, 点击 OK.

- **7.** 对于 Direct Output 指令参数, 输入 如下:
  - **Output**: 0.1
  - Ramp Rate: 100

在下一步发送指令时,控制输出电 压将以 100 V /秒的速率上升至 0.1 V..

| Comma | nd Tool · | RMC70     | [Controller 1] × |
|-------|-----------|-----------|------------------|
| * -   | -® •      | -         | Send All         |
|       |           | Axis0     |                  |
| Cmd:  | Direct (  | Dutput (9 | )                |
| Out   | put (V):  |           | 0.1              |
| Ram   | np Rate ( | (V/s):    | 100.0            |
| @ •   | FI -      | Axis1     | Send             |
| Cmd:  | No-op     | (0)       |                  |

8. 在 Command Tool, 点击 Send.

轴应当移动,并且控制输出 Control Output(在轴状态 Axis Status 寄存器中)应该是 0.100.

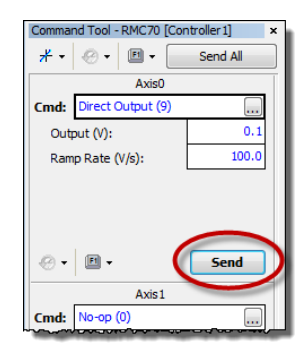

如果轴没移动,使用较大的输出重新发送该命令,直至轴移动.

Note:如果您使用"启用输出 Enable Output"来启动执行器 (例如电机驱动器),则在尝试移动执行器之前,首先需要 设置启用输出 Enable Output。有关详细信息,请参阅 RMCTools 帮助 F1 中的设置启用输出(67) Enable Output (67)指令主题.

 停止轴:
在 Command tool, Output 盒中 输入 0, 点击 Send.

| Comma    | nd Tool - | RMC70    | [Contr | oller 1] | ×   |
|----------|-----------|----------|--------|----------|-----|
| ≁≁       | -® -      | -        |        | Send All |     |
|          |           | Axis0    |        |          |     |
| Cmd:     | Direct (  | Dutput ( |        |          |     |
| Out      | put (V):  |          |        |          | • ) |
| Ram      | np Rate ( | V/s):    |        | 100.     | U   |
|          |           |          |        |          |     |
| $ \sim $ | ~~~~~     | ·····    |        | ~~~~~    | ~   |

11. 重复这些步骤将轴向另一个方向移动。 在直接输出 Direct Output 指令中,使用负输出.

在整个行程范围内来回移动轴,以确保机器正常运行.

# Step 9: Test Feedback Device 测试反馈 装置

现在您已经连接并测试执行器,连接并验证反馈设备。 设备必须 已经连接到 RMC.

#### Configure Feedback 设置反馈

在 Axis Tool->Axis Parameters -> Setup , 根据您使用的输入类型输入某些参数.

请参阅您的模块和传感器类型的步骤:

| Module     | Transducer Type              | Page |
|------------|------------------------------|------|
| MA1 or MA2 | MDT (Start/Stop or PWM)      | 17   |
|            | SSI                          | 17   |
| AA1 or AA2 | Analog (±10 V or 4-20 mA)    | 18   |
| QA1 or QA2 | Quadrature (Encoder A, B, Z) | 18   |
| AP2 or A2  | Analog (±10 V or 4-20 mA)    | 18   |
| Q1         | Quadrature (Encoder A, B, Z) | 18   |

#### MA Module-Start/Stop or PWM 启动/停止或 PWM

- 1. 在 Axis Parameters-> Setup , 设置 Feedback Type 为 MDT.
- 在 MDT Type 中选择您所拥 有的 MDT 传感器的类型。
  这些信息可在传感器手册表 中找到.

|       |                             |                | . – <mark>×</mark> |
|-------|-----------------------------|----------------|--------------------|
| Axis  | Parameters                  |                |                    |
| Regis | ster                        | Axis0          | Axis 1             |
| ⊡• To | ools And Wizards            |                |                    |
| Po    | osition Scale/Offset Wizard | Launch         | Launch             |
| ⊡- Pr | imary Control Setup         | $\frown$       |                    |
| Fe    | eedback Type                | MDT            | MDT                |
| M     | DT Type                     | St/St (rising) | St/St (rising)     |
| Po    | osition Scale (pu/C)        | 1.0            | 1.0                |
| Po    | osition Offset (pu)         | 0.0            | 0.0                |
| In    | overt Output Polarity       |                |                    |
| Po    | ositive Travel Limit (pu)   | 0.0            | 0.0                |

- 3. 点击 Download **油**将新更改的参数下载到 RMC.
- 4. 继续第 19 页上的验证反馈 Verify Feedback 部分.

#### MA Module-SSI

- 在 Axis Parameters pane -> Setup tab, 设置 Feedback Type 为 SSI.
- 2. 根据 SSI 数据表中的信息设置以 下参数:
  - SSI Format
  - SSI Data bits (e.g. 24)
  - Linear/Rotary

Note:参数上需要帮助,请按F1.

- 3. 点击 Download 将新更改的参数下载到 RMC.
- 4. 继续 Verify Feedback 在 19 页部分.

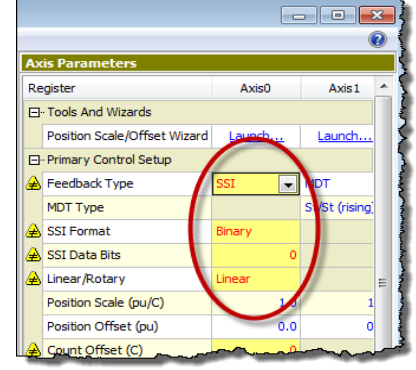

#### AA Module

- 在 Axis Parameters pane-> Setup tab, 设置 Input Type 为 Voltage 或 Current.
- 点击 Download **沿**将新更改 的参数下载到 RMC.
- 继续 Verify Feedback 在 19 页部分.

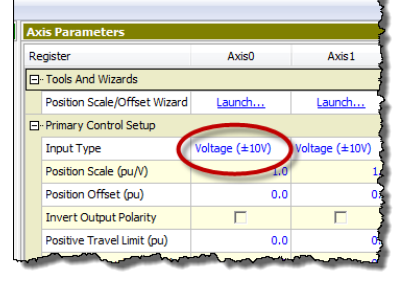

#### A2 or AP2 Module

1. 在 Axis Parameters pane-> Setup tab, 设置 Input Type 为 Voltage 或 Current.

如果轴的输入为主输入, 在 Axis Parameters 里, **Primary** Control Setup 下面 设置 Input Type.

用于双回路轴上的压力或力为辅助输入 (secondary Pressure), 在 Axis Parameters, Secondary Control Setup 下面设置 Input Type.

- 2. 点击 Download **沿**将新更改的参数下载到 RMC.
- 3. 接续 Verify Feedback 在 19 页.

#### QA or Q1 Module

The QA and Q1 模快不需要配置.

1. 接续 Verify Feedback 在 19 页.

#### Verify Feedback 验证反馈

 在 Axis Status Registers pane
-> All tab, 展开 Feedback 部 分.

> 辅助输入, 展开 Pressure/Force/Accel Feedback 部分.

| -                                 | N . I Chan I II | 1 800       |   |
|-----------------------------------|-----------------|-------------|---|
| xis Status Registers              |                 |             |   |
| legister                          | Axis0           | Axis1       | _ |
| 🗄 Status Bits                     | 16#00000000     | 16#00000000 |   |
| E-Error Bits                      | 16#00000000     | 16#00000000 |   |
| ∃- Feedback                       |                 |             |   |
| Actual Position (pu)              | 0.000           | 0.000       |   |
| Actual Velocity (pu/s)            | 0.000           | 0.000       |   |
| Actual Accel (pu/s <sup>2</sup> ) |                 | 0.0         | E |
| Counts (C)                        | 0               | ) 0         |   |
| Raw Counts (raw C)                | 0               | 0           |   |
| Pressure/Force/Accel Feed         | iback           |             |   |
| Actual Force (Fr)                 |                 | 0.000       |   |
| Actual Force Rate (Fr/s)          |                 | 0.000       |   |
| Voltage (V)                       |                 | 0.000       |   |
| Daw Causta (saw C)                |                 |             | _ |

- 根据反馈类型,观察 Counts, Volts or Current 寄存器. 它可能会 有微小的变化.
- **3.** 使用直接输出 Direct Output 指令, 使轴来回移动 (如测试执行 器部分 Test an Actuator 所述).
- 随着轴的移动,观察计数 Counts,伏特 Volts 或电流 Currents 的相应变化。如果不能平稳改变,请重新检查接线,确认设 置选项上的参数是否正确,然后再次检查是否平滑地更改 Counts,Volts 或 Current.
- 5. 保存项目并更新闪存 Flash.

### Step 10: Scale and Offset 比例和偏置

"比例"和"偏置"参数将传感器的计数 Counts, 伏特 Volts 或电流 Currents 转换为有意义的测量单位.

首先,确定行程两端的大致位置。这将帮助您稍后验证您是否正确执行了该步骤.

#### To set the Scale and Offset: 设置比例和偏置

- 在 Axes Parameters pane->Setup tab -> Tools and Wizards .
- 2. 在所需的轴上点击 Launch.
- 3. 在向导 Wizard 中,按照指示 进行操作。如需帮助,请按帮助 F1.
- Tip:如果该向导不适用于您的系统,则可以手动确定"比例"和 "偏置"参数。有关详细信息,请参阅 RMCTools Help 中的 比例 Scaling 主题.

Axis Parameter

> Pressure/Force Scale/Offset Wi... Simulator Wizard

Register

 完成向导后,在 Axis Parameters, 寻找 Display Units 参数.

选择所需的单位。

如果您希望使用单位未能列 出,请选择"自定义" Custom,然后在"custom units 自定义单位"定义单位,参数 中最多输入4个字符.

5. 点击 Download **沿**将新更改的参数下载到 RMC. 请记住保存您 的项目并更新 Flash.

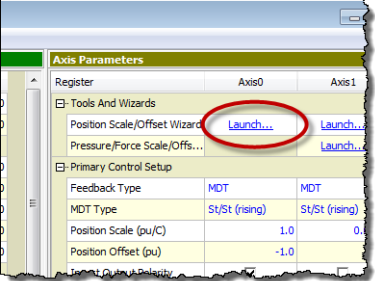

∆vis0

Launch...

Launch...

### Step 11: Set the Output Polarity 设置 输出极性

当 RMC 施加正输出电压时,实际位置 Actual Position,压力 Pressure,力 Force 或速度 Velocity 必须增加。如果不符合这种情况,您将无法执行闭环控制.

- 1. 发送直接输出 Direct Output 指令,并输出一个足够大的正输 出值以移动轴.
- 在"轴状态寄存器"窗格(Axis Status Registers Pane)的 Basic Tab 上,观察"实际位置"Actual Position 并注意其是增加还 是减小:

#### Increasing 增加

输出极性是正确的. 跳到下面 Enable the Axes.

#### Decreasing 减小

必定输出极性反转:

- A. 在 Axis Parameters pane-> Setup tab, 双击 Invert Output Polarity 参数设置.
- B. 点击 Download **补**将新更改的参数下载到 RMC.

# Enable the Axes 启用轴为了发送除直接输出 Direct Output 以外的运动指令,必须在启动 RMC 后再启用轴.

- 在 Command Tool, 在 Cmd 里, 输入 Enable, 从列表中选择 Enable Controller (7).
- 2. 点击 Send. 所有轴都被启动.

进入运行模式 RUN Mode, 同时启动轴.

| Comma                                | Curve Start Advanced (88)<br>Direct Output (9)<br>Direct Output Halt (3)              |   |
|--------------------------------------|---------------------------------------------------------------------------------------|---|
| <del>∠omma</del><br><del>7</del> 4 • | Enable Controller (7)<br>Enable/Disable Axis (97)<br>Enable/Disable Plot Trigger (104 |   |
| Cmd:                                 | Enable Controller (7)                                                                 |   |
|                                      |                                                                                       |   |
|                                      |                                                                                       | E |
| <i>•</i>                             | E • Send                                                                              |   |

### Step 12: Tuning 调试优化

为了在闭环中控制一个轴,它必须首先被调试。您可以使用自动调试或手动调试.

#### Autotuning - Position Axes Only 自动调试-只是位置轴

大多数位置控制可用自动调试.

- 打开 Tuning Tools 在 Tools 菜单内点击 Tuning Tools.
- 2. 调试设置 Tuning Tools

设置用于自动调试时来回移动轴的 按钮.

- 点击标记[Click to set up]的第一 个按钮
- 输入 Move Absolute 指令及位置 position,速度 speeds 和 加速度 acceleration 值可用于您 的系统.
- 对另一个按钮重复上一步骤.
- 开启调试优化向导 Tuning Wizard 在 Tuning Tools 点击 Tuning Wizard.
- 4. 完成调试优化 Tuning Wizard

在自动调试优化过程中,向导会给您 提示将轴移动一小段距离.

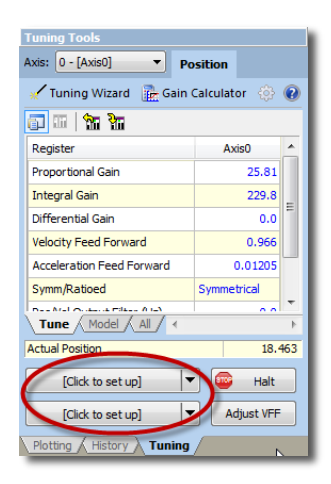

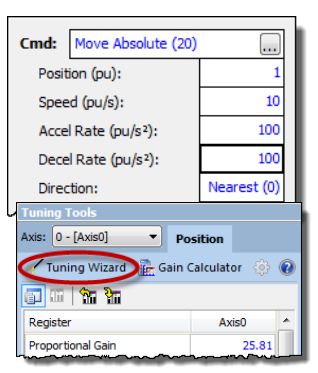

5. 向导完成后,增益计算器 Gain Calculator 将打开.使用滑块来 选择增益。先将滑块拉近底部,然后单击 Apply Gains.

| Gain Calculat | or           |                           | X                |
|---------------|--------------|---------------------------|------------------|
| gressive      |              | Gains                     |                  |
| 13 13 1       | 17 H         | Parameter Register        | Axis 0           |
| 1.51          | · •          | Proportional Gain         | 4.481            |
|               |              | Integral Gain             | 5.358            |
|               |              | Differential Gain         | 0.0              |
|               |              | Velocity Feed Forward     | 0.966            |
| Curren        | t ( 0.20 Hz) | Acceleration Feed Forward | 0.01205          |
|               |              | Jerk Feed Forward         | 0.0              |
| 0.10          | Hz           |                           |                  |
| orservative   | •            | Apply                     | Gains Undo Gains |
|               |              |                           | Close Help       |

6. 使用之前设置的来回移动轴按钮。图形将自动显示.

Tip: 停止轴, 点击 Fault Controller 🐼, or 使用 Ctrl+K.

 如果实际位置没有很好地跟随目标位置,则向上拉动滑块,增 加增益,然后再次移动轴。重复直到实际位置非常好地跟踪 目标位置.

#### Tuning With an Existing Plot 用现有图形进行优化

如果自动调试不适用于您的系统,则可以使用带有现有图形的调试向导.

- 1. 在 Tuning Tools, 使用移动按钮进行移动并调试比例增益, 直到 轴有一定的控制.
- 启动调试向导并选择使用现有图形。向导会提示你选择你所 做的动作.
- 3. 向导完成后,使用上述的增益计算器 Gain Calculator.

# Manual Tuning-Position, Pressure, or Force Axes 手动 调试-位置, 压力, 和力的轴

如果自动调试不起作用,您可以手动调试.

步骤为:

- 4. 在帮助 F1 菜单,选择 Help Topics.
- 5. 在 Index tab, 输入 tuning 并双击 about.
- 在 Tuning Overview 标题描述调试. 在手动调试 Manual Tuning 部分选择步骤.对于大多数位置控 制应用,请选择 Tuning a Hydraulic Position Axis or Motor in Velocity Mode.对于压力或力,选择适用于您的轴的程序.

调试优化后,保存该项目并更新 Flash.

## Continuing the Motion Application 继 续运动应用程序

在 RMC 设置和调试之后,执行运动已准备就绪。 RMC 有许多功能可以帮助您。这里列出的主要部分在您继续应用运动程序时为您提供指导.

#### Commands 指令

RMC 拥有丰富的预编程指令库,可执行从简单动作到复杂动作到 系统控制的任何操作。有关所有指令列表,请参阅 RMCTools 帮 助 F1 中的指令列表主题.

#### User Programs 用户程序

用户程序在 RMC 上执行简单或复杂的指令序列。这允许 RMC 在 其控制回路时间内反应发生的事件,而不是 PLC 或其他主机控制 器的扫描时间。它还减少了所需的 PLC 编程.

一个用户程序由多个步骤按顺序连接在一起形成指令序列。每一步都可以向一个或多个轴发出任何指令。步骤链接类型允许分支、循环、等待条件和其他许多功能。在用户程序中也可以进行简单和复杂的数学运算.

用户程序在任务 Task 上运行。每个任务可以一次运行一个用户程序。RMC70 有四项任务。因此, RMC70 控制器最多可以同时运行四个用户程序.

有关创建和运行用户程序 User Program 的详细信息,请参阅帮助 F1 中的用户程序 User Program 主题.

#### Communications 通信

大多数 PLC 或其他主机控制器可以与 RMC 通信,包括读取状态 reading Status,输入值 writing values 和发送指令 sending command。 RMC70 支持以太网, PROFIBUS-DP 或串行 RS 232/485.

有关更多详细信息,请参阅 RMCTools 帮助 F1 的 Communications 部分.

#### Discrete I/O 离散 I/O

离散 I/O 增强了 RMC 的通信。 离散 I/O 通常比通信更快,因此 非常适合在特定时间点对 RMC 启动一个序列。 RMC70 最多可以 添加 32 个离散 I/O。每个 I/O 点可以通过软件分别设置为输入 或输出。 有关详细信息,请参阅 RMCTools 帮助 F1 菜单中的离散 量 I/O 主题.

#### Variables 变量

变量使得用户程序变得非常灵活且易于维护。变量可被用来更改 程序并通过 PLC 轻松修改用户程序参数。变量也可以用来存储数 据。有关更多详细信息,请参阅帮助 F1 中的变量主题.

#### Program Triggers 程序触发

使用程序触发器根据用户定义的条件启动用户程序。例如,

- 通过从 PLC 写入 RMC 变量来启动用户程序.
- 离散量输入开始时启动用户程序.
- RMC 启动时自动启动用户程序.
- 出现错误时,自动启动用户程序进行处理.

有关详细信息,请参阅 RMCTools 帮助 F1 中的程序触发器主题.

### Diagnostic Tools 诊断工具

本节介绍 RMCTools 的主要诊断工具,它们将帮助您监视和排除系统故障.

#### Plots 图形

RMC 提供非常灵活的绘图功能。 几乎 RMC 中的任何寄存器值 (register value)都可以绘制,并且可以同时绘制多个寄存器值。 您可以使用绘图触发器捕捉事件。 有关使用图形的详细信息,请 参阅帮助 F1 中的图行主题.

#### Event Log 事件日志

事件日志监视器显示控制器中发生的所有事件,例如发出的指 令、更改的参数和产生的错误。事件日志监视器是解决问题的重 要帮手.

事件日志可以帮助你:

- 确定指令是否成功发出。显示带参数的整个命令.
- 找出发生了哪些错误(如果有的话).
- 例如查看指令从哪里发出,是从 PLC,从用户程序或从指 令工具库.

打开事件日志:

在 Project Pane, 展开控制器并双击 Event Log

Note: 事件日志非常有用! 当你不知道发生了什么,或者为什么 没有发生,看看事件日志.

## Appendix A: Wiring 线的连接

本附录介绍如何连接 RMC。使用下表查找您需要的接线图。有关 扩展模块接线,请参阅随附的接线图或使用 RMCTools 帮助 F1。 有关通讯接线,请参阅 RMCTools 的帮助 F1.

#### Note: 连接任何电线之前,请切断 RMC 电源.

| Wiring Topic                    |                  |    |
|---------------------------------|------------------|----|
| General Wiring Information 接线信息 |                  |    |
| Power 电源                        |                  | 30 |
| MA Modules                      | 控制输出, 启用输出, 故障输入 | 31 |
|                                 | SSI 传感器          | 32 |
|                                 | 启动/停止或 PWM 传感器   | 34 |
| AA Modules                      | 控制输出,启用输出,故障输入   | 31 |
|                                 | 电压反馈传感器          | 37 |
|                                 | 电位器              | 38 |
|                                 | 电流反馈传感器          | 38 |
| QA Modules                      | 控制输出,启用输出,故障输入   | 31 |
|                                 | 正交编码器(A, B, Z)   | 40 |

#### General Wiring Information 接线信息

#### 符合 CE 标准并尽量减少电的干扰:

- 尽可能使用双绞线进行所有接线.
- 所有接线使用屏蔽线.
- 将 RMC 接线与交流电源导线或承载高电流的导线分开, 尤其是高频开关电源,例如伺服驱动器与电机或放大器和 比例阀之间的导线.

#### 符合 UL 和 CUL 标准:

- 电源必须是 Class 2.
- 所有 RMC 输入和输出只能连接到 Class 2 电路.

#### 接线终端夹螺钉扭矩

将终端上的导线固定螺丝拧紧到 7 磅 - 英寸(125 公斤-米)(0.8 Nm).

#### Wiring Power 连接电源

Voltage: +24VDC (21.6 – 26.4VDC) Current rating: Minimum 500 mA

#### UL 和 CUL 要求

符合 UL 和 C-UL 标准, 电源必须是 Class 2. Class 2 电源限于 100W 输出. 如果使用 Class 2 电源,则不需要额外的保险丝.

#### **RMC75E and RMC75P**

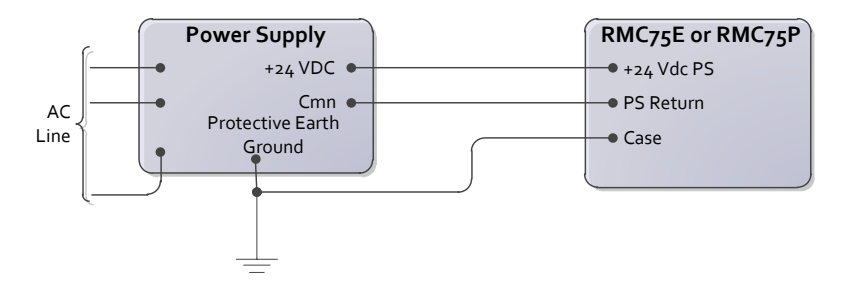

#### RMC75S

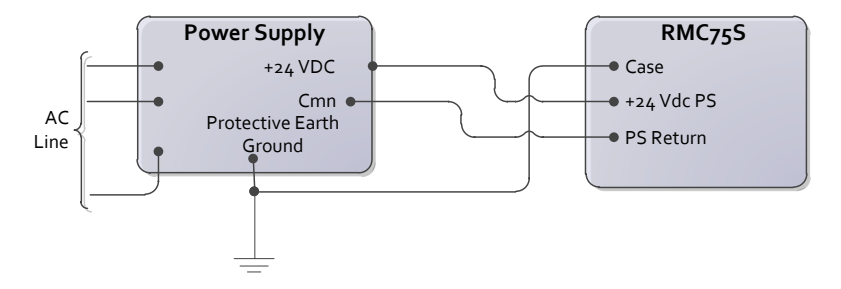

将终端上的导线固定螺丝拧紧到 7 磅 - 英寸(125 公斤-米)(0.8 Nm).

#### Wiring for all Axis Modules 所有轴模块的接线

#### 控制输出, 启用输出和故障输入

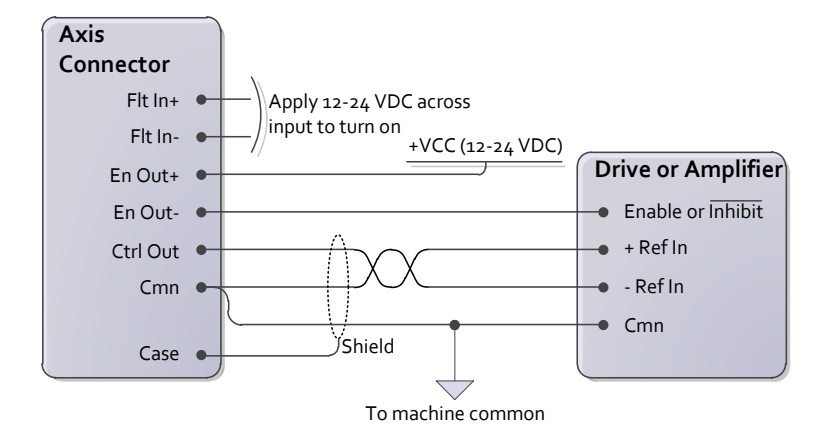

#### 故障输入:

- 可选的故障输入.
- 电流流过时,故障输入打开。极性不重要.
- 可以通过 RMCTools 将行为设置为有效高电平或低电平 (Active High or Low).

#### Enable Output 使能输出:

- 可选的使能输出。它可以连接到驱动器或放大器的使能输入 (Enable Input).
- 使能输出是固态继电器(SSR),最大限定电流为100 mA和30V.+和-都必须连接。极性不重要.
- 可以通过 RMCTools 将行为设置为有效高电平或低电平 (Active High or Low).

#### MA Module SSI 传感器接线

用于同步串行接口(SSI)传感器和编码器.对于线性 SSI 传感器, 请确保选择同步类型.

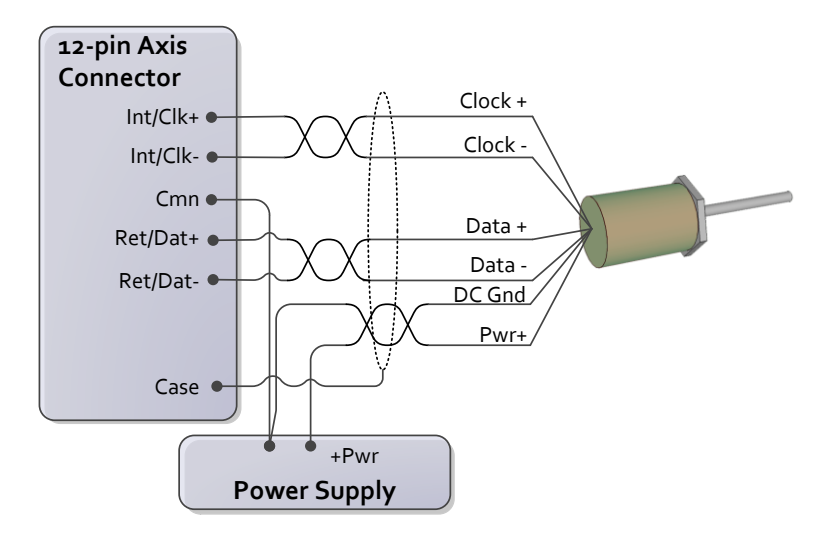

Tip: 有关制造商特定的接线图,请看下一页.

#### Notes:

- 12 接口连接器上的 Cmn 引脚同标准 12 接口引脚相同.
- 用户必须为传感器提供电源.
- 请勿将传感器接地或共用连接到屏蔽、外壳或大地

#### 制造商特定的接线标示和颜色

这些图表仅提供传感器制造商的标识和颜色。请按照第 32 页的所 有接线说明进行操作

#### Balluff Micropulse BTL-5 with SSI output

Styles: Z, W, K, P

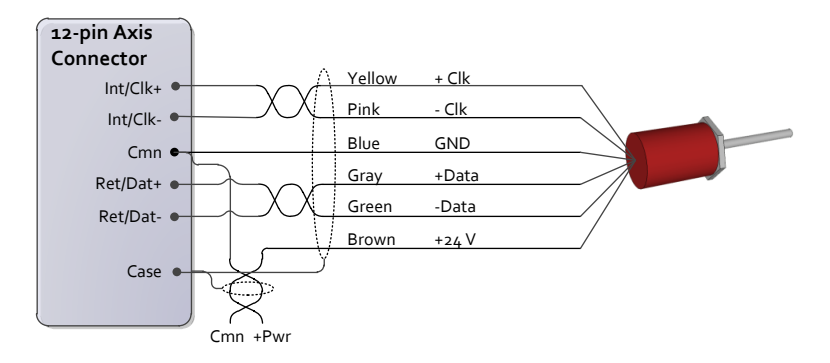

#### SSI 输出 MTS Temposonics Models: R, RP, RH

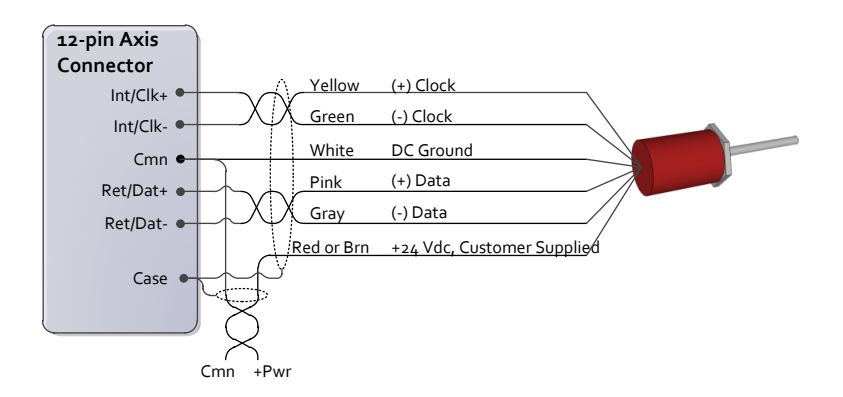

#### MA Module 启动/停止或 PWM 传感器接线

用于具有启动/停止或 PWM 输出的 MDT 磁致伸缩传感器.

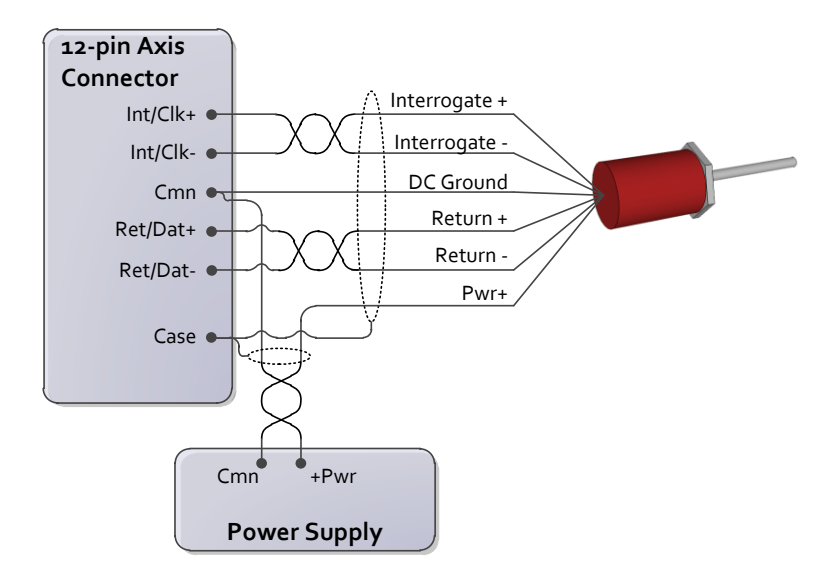

Tip: 有关制造商特定的接线图,请参阅下一页.

#### Notes:

- MA 模块连接到 5V 差分(RS-422) 信号.
- 不支持单端(TTL)封装传感器.
- 12 接口连接器上的 Cmn 引脚同标准 12 接口引脚相同.
- 用户必须为传感器提供电源.
- 请勿将传感器接地或共用连接到屏蔽、外壳或大地

#### 制造商特定的接线标示和颜色

请按照第34页的所有接线说明进行操作.

#### Balluff Micropulse BTL-5, digital RS-485 output

Styles: Z, W, K, E, P, R, AT

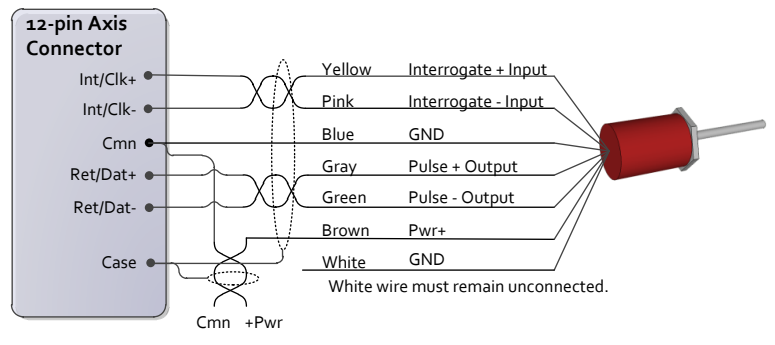

#### MTS Temposonics with digital output (Start/Stop or PWM)

Models: LH, LS, LD, LF, LPS, LPR, G, EP2, ER

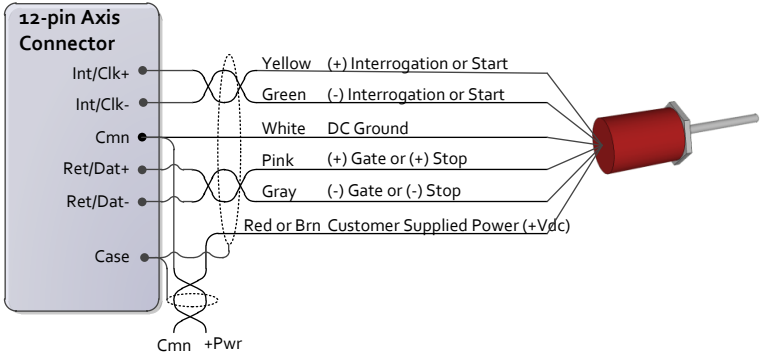

#### MTS Temposonics II with DPM or RPM personality module

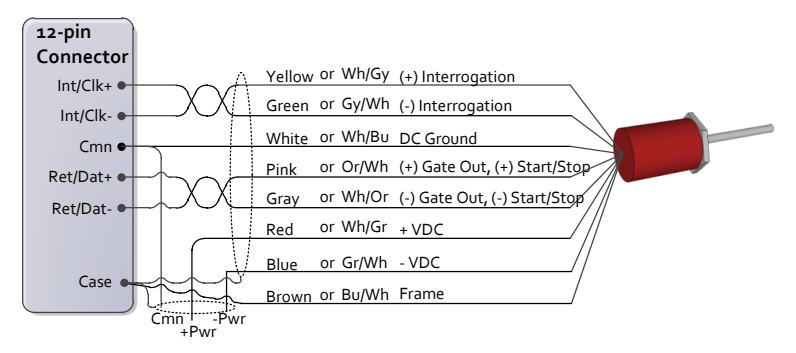

#### MA Module Pin-out

| Pin       | Function                             |                |  |
|-----------|--------------------------------------|----------------|--|
| Flt In +  | Fault Input                          |                |  |
| Flt In -  | Fault Input                          |                |  |
| En Out +  | Enable Output                        |                |  |
| En Out -  | Enable Output                        |                |  |
| Ctrl Out  | Control Output, ± 10 V 16-bit Analog |                |  |
| Cmn       | Common                               |                |  |
|           | MDT Transducer                       | SSI Transducer |  |
| Int/Clk + | + Interrogation                      | + Clock        |  |
| Int/Clk - | - Interrogation                      | - Clock        |  |
| Ret/Dat + | + Return                             | + Data         |  |
| Ret/Dat - | - Return                             | - Data         |  |
|           |                                      |                |  |
| Cmn       | Common                               |                |  |
| Case      | RMC Chassis                          |                |  |

#### Notes:

- 两个 Cmn 引脚电性相同.
- 用户必须为传感器提供电源.

#### AA Module Voltage Transducer Wiring 电压传感器接线

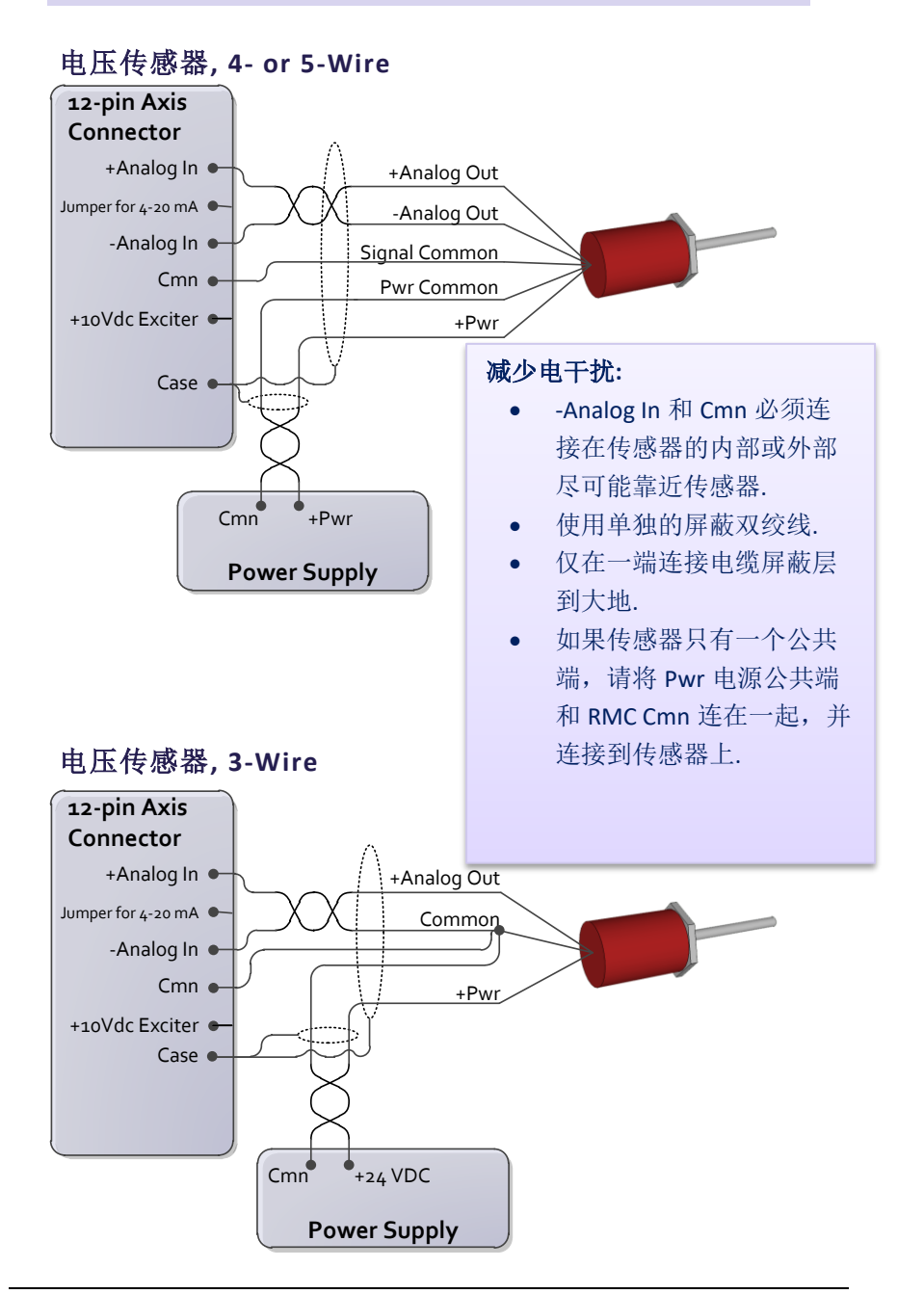

# AA Module Potentiometer with Exciter Pin 带有激励引脚的电位器

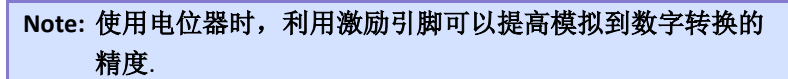

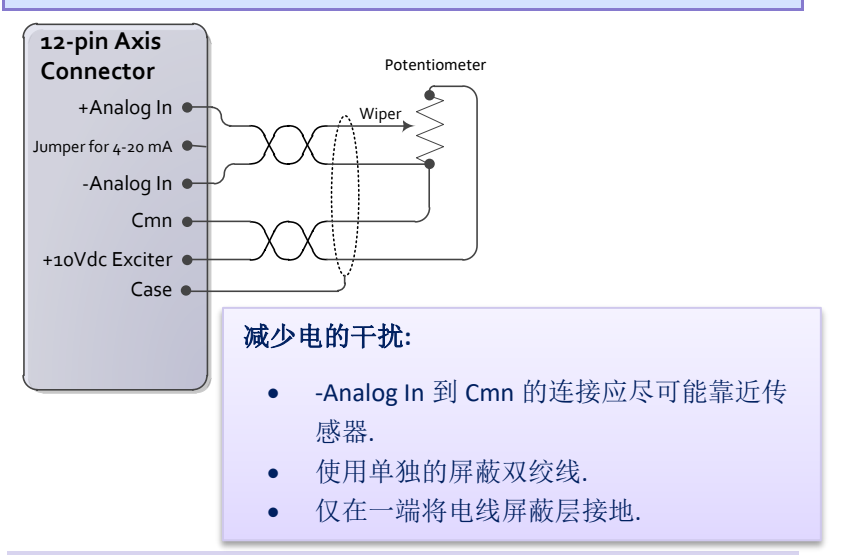

#### AA Module 4-20 mA

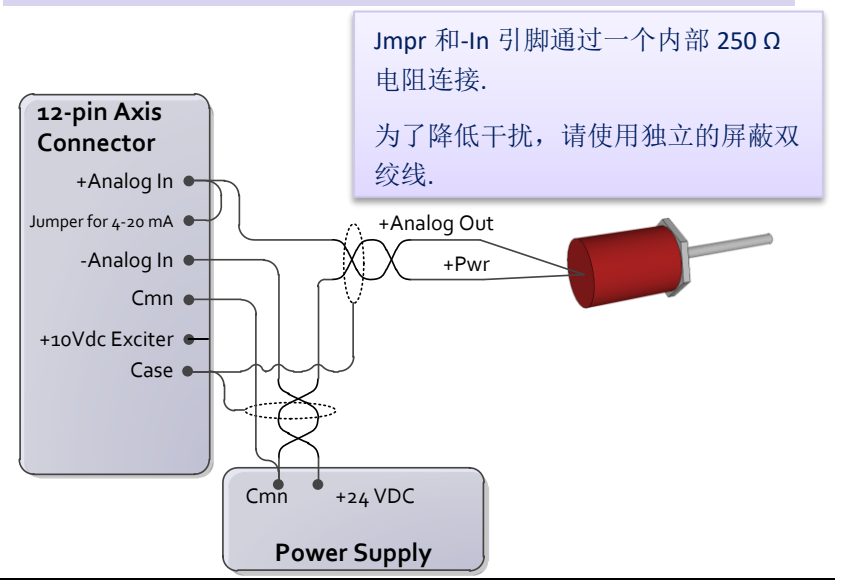

#### AA Module Pin-out

| Pin                   | Function                            |
|-----------------------|-------------------------------------|
| Flt In +              | Fault Input                         |
| Flt In -              | Fault Input                         |
| En Out +              | Enable Output                       |
| En Out -              | Enable Output                       |
| Ctrl Out              | Control Output, ±10 V 16-bit Analog |
| Cmn                   | Common                              |
| Analog In +           | Signal +                            |
| Jumper for<br>4-20 mA | Jumper for Current Transducer       |
| Analog In -           | Signal -                            |
| Cmn                   | Common                              |
| +10Vdc<br>Exciter     | 10 Volt source for potentiometer    |
| Case                  | RMC Chassis                         |

#### Notes:

- 两个 Cmn 引脚电性相同.
- 用户必须为传感器提供电源.

#### **QA Module Wiring**

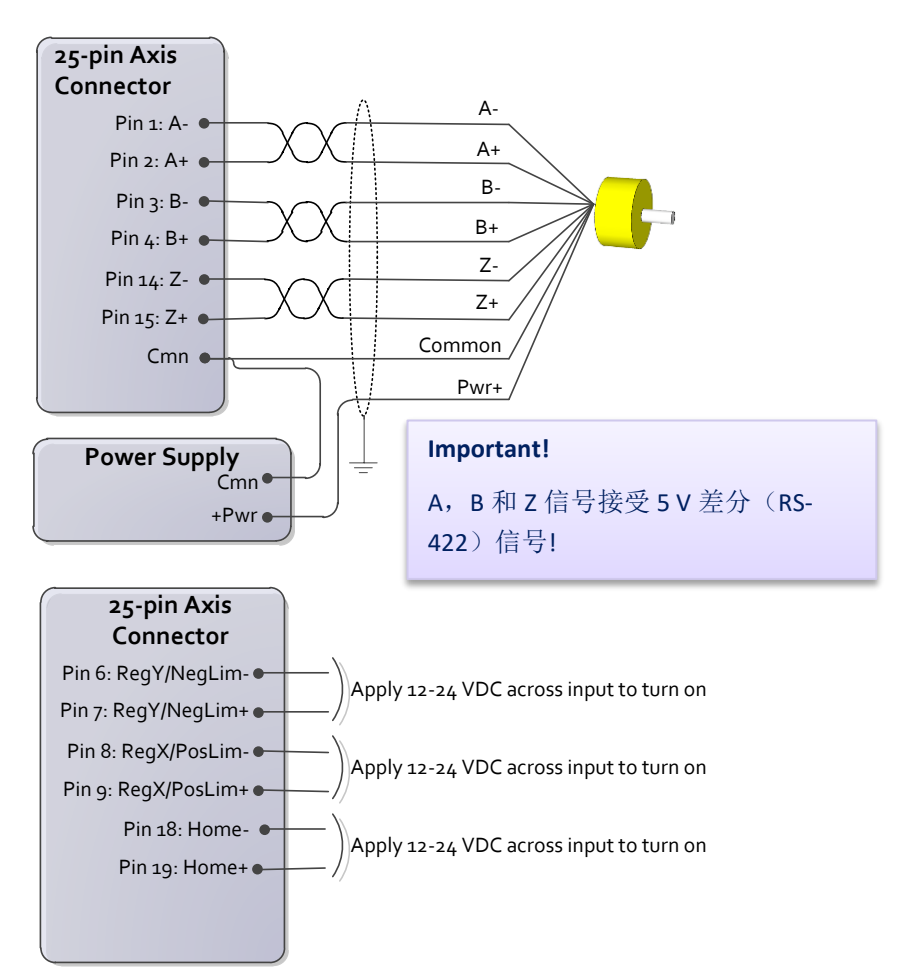

有关 QA 模块引脚的信息,请参见第 41 页.

#### Reg / Lim 和 Home 输入:

- 同 12-24 VDC 相匹配.
- 最大电流 2.7 mA.
- 电压高于 6 V 时打开。极性不重要.

#### QA Module Pin-out

| Pin | Label         | Function                            |  |
|-----|---------------|-------------------------------------|--|
| 1   | A-            | A- from encoder                     |  |
| 2   | A+            | A+ from encoder                     |  |
| 3   | В-            | B- from encoder                     |  |
| 4   | B+            | B+ from encoder                     |  |
| 5   | n/c           | No connection                       |  |
| 6   | Reg Y/NegLim- | Registration Y or Negative          |  |
| 7   | Reg Y/NegLim+ | Limit                               |  |
| 8   | Reg X/PosLim- | Registration X or Positive<br>Limit |  |
| 9   | Reg X/PosLim+ |                                     |  |
| 10  | n/c           | No connection                       |  |
| 11  | n/c           | No connection                       |  |
| 12  | Control Out   | Control Output                      |  |
| 13  | Cmn           | Common                              |  |
| 14  | Z-            | Index pulse from encoder            |  |
| 15  | Z+            | index pulse from encoder            |  |
| 16  | Cmn           | Common                              |  |
| 17  | n/c           | No connection                       |  |
| 18  | Home-         |                                     |  |
| 19  | Home+         | nome input                          |  |
| 20  | Fltin-        |                                     |  |
| 21  | Fitin+        | Fault Input                         |  |
| 22  | n/c           | No connection                       |  |
| 23  | n/c           | No connection                       |  |
| 24  | EnOut-        | Enable Output                       |  |
| 25  | EnOut+        |                                     |  |

#### Notes:

- 两个 Cmn 引脚电性相同.
- 用户必须为传感器提供电源.

#### D8 Module 离散 I/O 接线

D8 扩展模块上的八个 I/O 可通过软件单独设置为输入或输出.

#### 离散输出

离散输出是固态继电器(Solid State Relay SSR)。 关闭时,它们具有 高阻抗,打开时,它们具有低阻抗(最大 50 Ω,典型值为 25 Ω)。 最大电流为 75 mA,最大电压为 30 V.

输出可以采用高端或低端配置进行布线。由于所有输出共用一个 公用端(Common),因此同一模块上的所有输出必须连接相同.

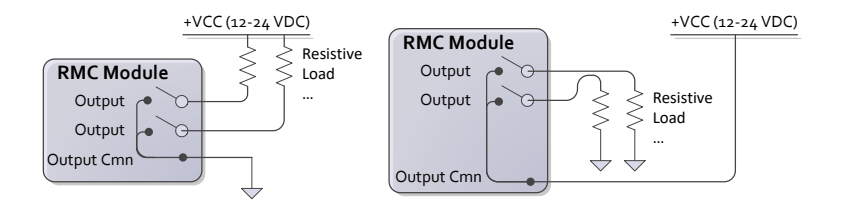

当切换电感负载时,在负载上放置一个二极管或 tranzorb,以在开 启关闭时保护开关.否则,可能会出现超过 SSR(固态继电器) 30 V 额定值的电压峰值。有关更多详细信息,请参阅 RMCTools 帮助 F1 中的 D8 接线主题.

#### 离散输入

离散输入与 12-24VDC 信号相兼容。由于所有输入共用一个公共端 (common),所以同一模块上的所有输入必须连接相同.

#### Example

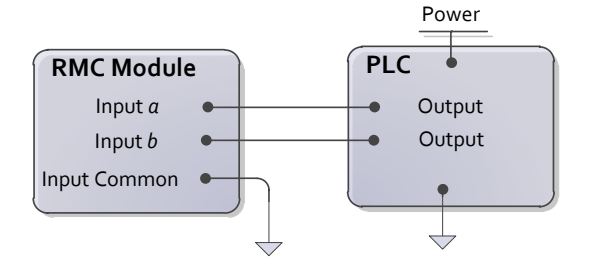

### Appendix B: Mounting Dimensions 尺 寸

本部分包含 RMC75 系列运动控制器尺寸和扩展模块的安装孔尺 寸。最多可以在 RMC75 模块的右侧添加四个扩展模块.

#### Base Module

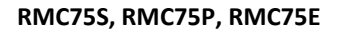

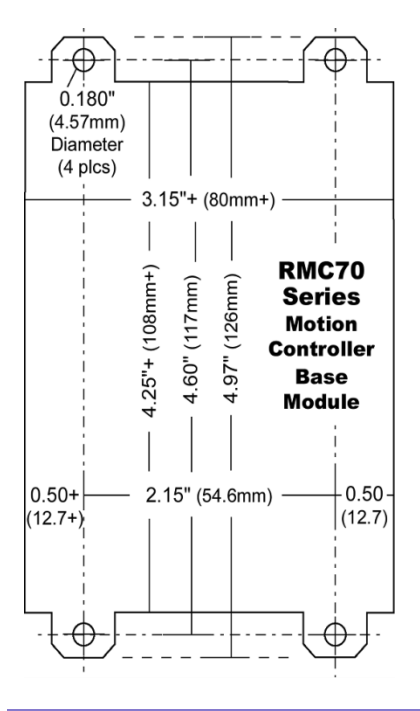

Note: Drawing is not 1:1 scale.

#### **Expansion Modules**

有两种不同的扩展模块宽度.

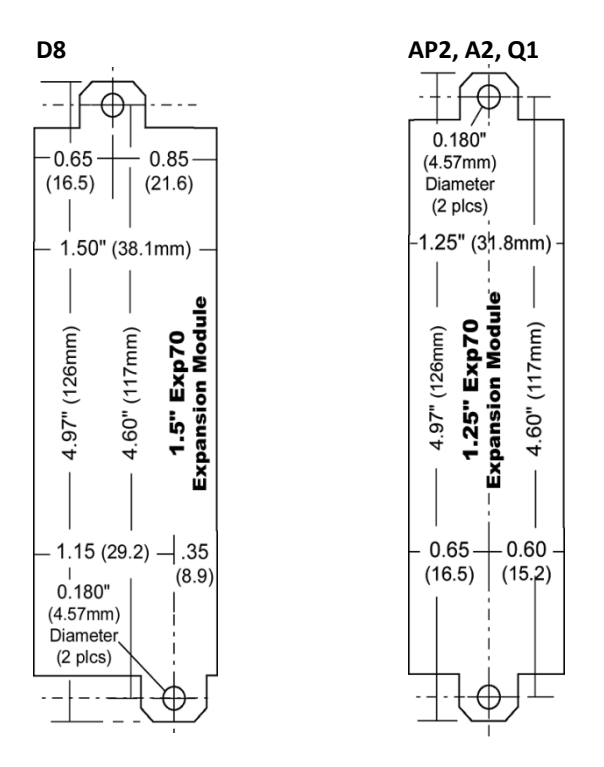

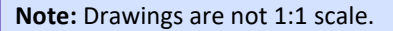

## Appendix C: Agency Compliance 标准 机构

#### CE

符合 CE 标准并尽量减少电干扰:

- 所有接线尽可能使用双绞线.
- 所有接线使用屏蔽线.
- 将 RMC 接线与交流电源导线或承载高电流的导线分开,尤其 是高频开关式电源,例如伺服驱动器与电机或放大器和比例阀 之间的导线.

#### UL and CUL

符合 UL 和 CUL 要求:

- 电源必须是 Class 2.
- 所有 RMC 输入和输出只能连接到 Class 2 电路.

# The RMC Family of Motion Control

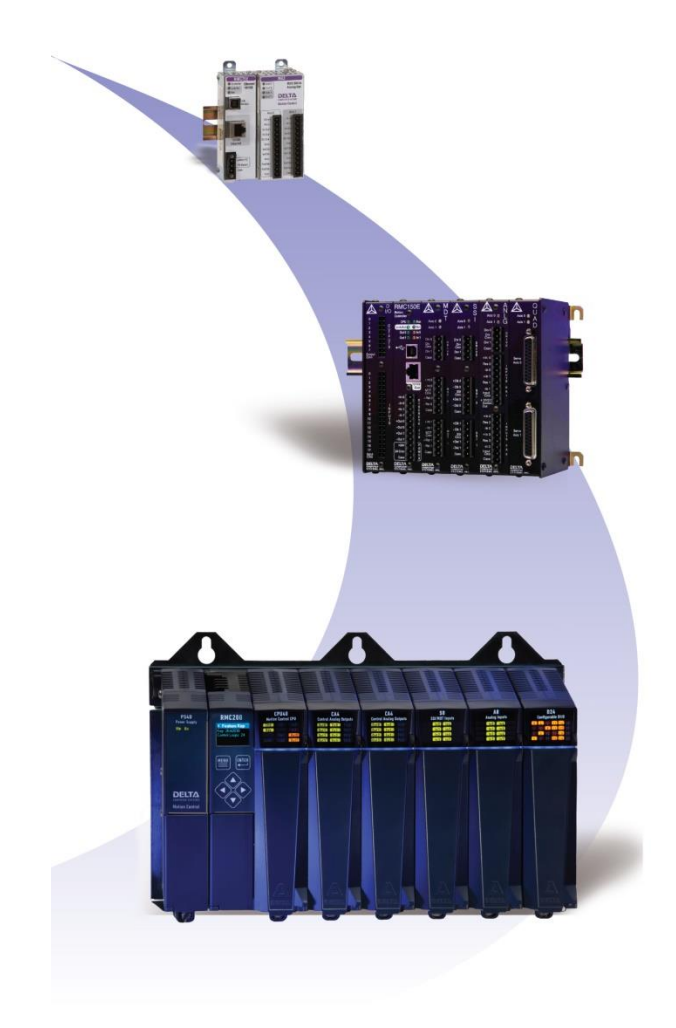

# Connect. Control. Optimize.